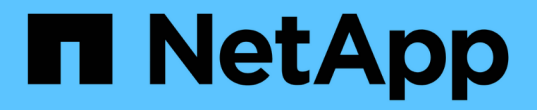

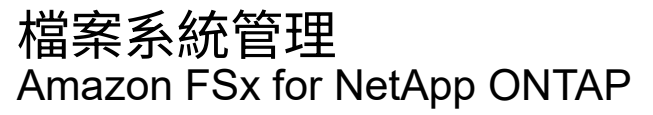

NetApp September 03, 2024

This PDF was generated from https://docs.netapp.com/zh-tw/workload-fsx-ontap/increase-file-system-capacity.html on September 03, 2024. Always check docs.netapp.com for the latest.

# 目錄

| 檔 | 案系統管理          | 1 |
|---|----------------|---|
|   | 增加檔案系統容量       | 1 |
|   | 啟用檔案系統的自動容量管理  | 1 |
|   | 重設 fsxadmin 密碼 | 2 |
|   | 刪除檔案系統         | 3 |

## 檔案系統管理

### 增加檔案系統容量

當使用的 SSD 儲存容量超過您指定的臨界值時、手動增加 ONTAP 檔案系統的 FSX SSD 儲存容量。

或者、您也可以 "啟用自動容量管理功能" 讓 Workload Factory 為您管理檔案系統容量。

關於這項工作

增加檔案系統容量會影響適用於 ONTAP 檔案系統的 FSX 的 IOPS 。

當您自動 "配置 IOPS" 使用檔案系統時、每增加 1 GiB 的 SSD 容量、 IOPS 就會增加 3 IOPS 。

手動時 "配置 IOPS" 、您可能需要增加 IOPS 配置、以支援增加的檔案系統容量。

如需 SSD 儲存容量限制、請參閱 "配額" AWS FSX for NetApp ONTAP 文件。

#### 開始之前

若要增加檔案系統的容量、您必須先 "停用自動容量管理"。

步驟

- 1. 登入 Workload Factory 主控台。
- 2. 在儲存設備中、按一下\*移至儲存設備詳細目錄\*。
- 3. 在 \* 適用於 ONTAP \* 的 FSX 標籤中、按一下檔案系統的三點功能表、以增加的容量。
- 4. 選擇\*管理\*。
- 按一下[資訊]底下 \* 容量分配 \* 旁邊的鉛筆圖示。當滑鼠移動到 \* 容量分配 \* 列上時、下拉式箭頭旁會出 現鉛筆圖示。
- 6. 在 SSD 儲存容量對話方塊中、輸入 \* 已配置容量 \* 的數字。
- 7. 選取已配置容量的單位。
- 8. 按一下「\*套用\*」。

### 啟用檔案系統的自動容量管理

啟用此功能可讓 Workload Factory 自動將遞增儲存設備新增至適用於 ONTAP 檔案系統的 FSX 、以因應容量需求隨時間而異。

#### 關於這項工作

只有一個帳戶可以管理此功能。

所有適用於 ONTAP 檔案系統的 FSX 的 SSD 儲存容量上限為 524,288 GiB 。若要要求增加配額、請參閱 "配額" AWS FSX for NetApp ONTAP 文件中的。

開始之前

步驟

- 1. 登入 Workload Factory 主控台。
- 2. 在 Storage (儲存設備)中、選取 \* 前往 Storage inventory \* (儲存設備庫存)。
- 3. 在 \* 適用於 ONTAP \* 的 FSX 索引標籤中、按一下檔案系統的三點功能表、以啟用的自動容量管理。
- 4. 選擇\*管理\*。
- 5. 在[資訊]下,按一下\*自動容量管理\*旁邊的鉛筆圖示。當滑鼠移動到\*自動容量管理\*列上時、下拉式 箭頭旁會出現鉛筆圖示。
- 6. 在\*自動容量管理\*對話方塊中、提供下列項目:
  - a. \* 認證 \* : 從下拉式功能表中選取具有 \_ 自動化 \_ 權限的認證。
  - b. 按一下「啟用」按鈕以 \* 啟用自動容量管理 \* 。

或者、停用此功能。如果您需要增加檔案系統容量、則必須先停用自動容量管理。

- c. \* 容量臨界值 \* : 輸入 ONTAP 檔案系統的 FSX 大小上限。
- d. \* 容量增加增量 \* : 輸入百分比以遞增增加容量。

7. 按一下「\*套用\*」。

### 重設 fsxadmin 密碼

視需要重設 fsxadmin 密碼。

步驟

- 1. 登入 Workload Factory 主控台。
- 2. 在 Storage (儲存設備)中、選取 \* 前往 Storage inventory\* (儲存設備庫存)。
- 在\*適用於 ONTAP\*的 FSX 索引標籤中、按一下檔案系統的三點功能表以重設的 fsxadmin 密碼、然後選取\*管理\*。
- 4. 從檔案系統總覽中、按一下「三點」功能表。

| + Asso | ciate link  | C             | $\odot$ |
|--------|-------------|---------------|---------|
|        | Reset fsxad | dmin password |         |
|        | Delete      |               |         |

- 5. 選取 \* 重設 fsxadmin 密碼 \* 。
- 6. 在「重設 fsxadmin 密碼」對話方塊中、輸入新的 fsxadmin 密碼、然後重新輸入以確認。

7. 按一下「\* 套用 \*」。

## 刪除檔案系統

若要刪除檔案系統、您必須先刪除與檔案系統相關的任何磁碟區、儲存 VM 或複寫關係。

- 1. 登入 "Workload Factory 主控台"
- 2. 在儲存設備中、選取 \* 移至儲存設備詳細目錄 \* 。
- 3. 在 \*FSX for ONTAP \* 標籤中、按一下您要刪除的 ONTAP 檔案系統之 FSX 的三點功能表。
- 4. 選擇\*管理\*。
- 5. 在\*總覽\*標籤中、按一下三點功能表。
- 6. 按一下\*删除\*。
- 7. 在刪除 ONTAP 檔案系統的 FSX 對話方塊中、輸入要刪除的 ONTAP 檔案系統的 FSX 名稱。
- 8. 按一下\*刪除\*。

#### 版權資訊

Copyright © 2024 NetApp, Inc. 版權所有。台灣印製。非經版權所有人事先書面同意,不得將本受版權保護文件的任何部分以任何形式或任何方法(圖形、電子或機械)重製,包括影印、錄影、錄音或儲存至電子檢索系統中。

由 NetApp 版權資料衍伸之軟體必須遵守下列授權和免責聲明:

此軟體以 NETAPP「原樣」提供,不含任何明示或暗示的擔保,包括但不限於有關適售性或特定目的適用性之 擔保,特此聲明。於任何情況下,就任何已造成或基於任何理論上責任之直接性、間接性、附隨性、特殊性、懲 罰性或衍生性損害(包括但不限於替代商品或服務之採購;使用、資料或利潤上的損失;或企業營運中斷),無 論是在使用此軟體時以任何方式所產生的契約、嚴格責任或侵權行為(包括疏忽或其他)等方面,NetApp 概不 負責,即使已被告知有前述損害存在之可能性亦然。

NetApp 保留隨時變更本文所述之任何產品的權利,恕不另行通知。NetApp 不承擔因使用本文所述之產品而產 生的責任或義務,除非明確經過 NetApp 書面同意。使用或購買此產品並不會在依據任何專利權、商標權或任何 其他 NetApp 智慧財產權的情況下轉讓授權。

本手冊所述之產品受到一項(含)以上的美國專利、國外專利或申請中專利所保障。

有限權利說明:政府機關的使用、複製或公開揭露須受 DFARS 252.227-7013(2014 年 2 月)和 FAR 52.227-19(2007 年 12 月)中的「技術資料權利 - 非商業項目」條款 (b)(3) 小段所述之限制。

此處所含屬於商業產品和 / 或商業服務(如 FAR 2.101 所定義)的資料均為 NetApp, Inc. 所有。根據本協議提供的所有 NetApp 技術資料和電腦軟體皆屬於商業性質,並且完全由私人出資開發。美國政府對於該資料具有非專屬、非轉讓、非轉授權、全球性、有限且不可撤銷的使用權限,僅限於美國政府為傳輸此資料所訂合約所允許之範圍,並基於履行該合約之目的方可使用。除非本文另有規定,否則未經 NetApp Inc. 事前書面許可,不得 逕行使用、揭露、重製、修改、履行或展示該資料。美國政府授予國防部之許可權利,僅適用於 DFARS 條款 252.227-7015(b)(2014 年 2 月)所述權利。

商標資訊

NETAPP、NETAPP 標誌及 http://www.netapp.com/TM 所列之標章均為 NetApp, Inc. 的商標。文中所涉及的所 有其他公司或產品名稱,均為其各自所有者的商標,不得侵犯。